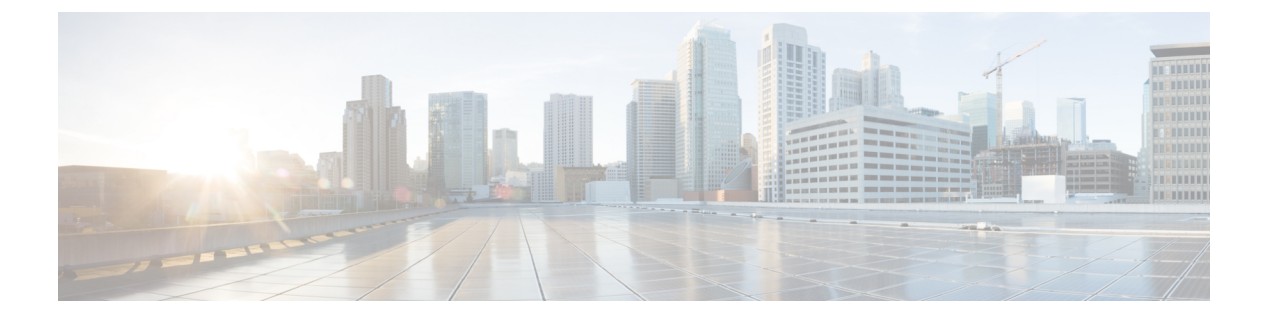

# SDM テンプレートの設定

- SDM テンプレートに関する情報 (1ページ)
- SDM テンプレートとスイッチ スタック (3ページ)
- SDM テンプレートの設定方法 (4 ページ)
- SDM テンプレートのモニタリングおよびメンテナンス (5ページ)
- SDM テンプレートの設定例 (6ページ)
- SDM テンプレートに関する追加情報 (10 ページ)
- SDM テンプレートの設定の機能履歴と情報 (10ページ)

### SDM テンプレートに関する情報

SDM テンプレートを使用してシステムリソースを設定すると、特定の機能に対するサポート をネットワーク内でのデバイスの使用方法に応じて最適化することができます。一部の機能に 最大システム使用率を提供するようにテンプレートを選択できます。

Cisco Catalyst 9400 シリーズ スイッチは、次のテンプレートをサポートしています。

- ・アクセス
- ・コア
- SDA
- NAT

テンプレートを変更し、システムを再起動した後、show sdm prefer 特権 EXEC コマンドを使 用して、新しいテンプレート設定を確認できます。 reload 特権 EXEC コマンドを入力する前 に、show sdm prefer コマンドを入力すると、show sdm prefer コマンドにより、現在使用し ているテンプレートおよびリロード後にアクティブになるテンプレートが表示されます。

表 1: Cisco Catalyst 9400 シリーズ スーパバイザ 1のテンプレートで許容される機能リソースの概算

| リソース | アクセス |
|------|------|
| LPM  | 64K  |

| リソース                   | アクセス      |
|------------------------|-----------|
| ホスト                    | 48K       |
| レイヤ2マルチキャスト            | 16 K      |
| レイヤ3マルチキャスト            | 16 K      |
| MAC アドレス               | 64K       |
| SGT                    | 8 K       |
| Flexible Netflow       | 128K/ASIC |
| セキュリティ ACL             | 18K       |
| QoS ACL                | 18K       |
| PBR/NAT                | 2 K       |
| Tunnel                 | 1K        |
| LISP                   | 1K        |
| MPLS L3VPN VRF         | 255       |
| MPLS Label             | 12K       |
| MPLS L3VPN ルート VRF     | 32K       |
| MPLS L3VPN ルート プレフィックス | 4 K       |
| MVPN MDT トンネル          | 1K        |
| L2VPN EOMPLS アタッチメント   | 1K        |

表 2: Cisco Catalyst 9400 シリーズ スーパバイザ 1XL およびスーパバイザ 1XL-Y モジュールのテンプレートで許容される 機能リソースの概算

| テンプレート名         | アクセス | コア   | SDA  | NAT  |
|-----------------|------|------|------|------|
| LPM             | 64K  | 64K  | 64K  | 64K  |
| ホスト             | 48K  | 32K  | 80 K | 48K  |
| レイヤ2マルチ<br>キャスト | 16 K | 16 K | 16 K | 16 K |
| レイヤ3マルチ<br>キャスト | 16 K | 32K  | 16 K | 32K  |
| MAC アドレス        | 64K  | 16 K | 16 K | 16 K |

| テンプレート名                      | アクセス      | コア        | SDA       | NAT       |
|------------------------------|-----------|-----------|-----------|-----------|
| SGT                          | 8 K       | 8 K       | 8 K       | 8 K       |
| Flexible Netflow             | 128K/ASIC | 128K/ASIC | 128K/ASIC | 128K/ASIC |
| セキュリティ<br>ACL                | 18K       | 18K       | 18K       | 18K       |
| QoS ACL                      | 18K       | 18K       | 18K       | 18K       |
| PBR/NAT                      | 2 K       | 2 K       | 2 K       | 16 K      |
| Tunnel                       | 1K        | 1K        | 1K        | 1K        |
| LISP                         | 1K        | 1K        | 1K        | 1K        |
| MPLS L3VPN<br>VRF            | 255       | 255       | 該当なし      | 255       |
| MPLS Label                   | 12K       | 16 K      |           | 12K       |
| MPLS L3VPN<br>ルート VRF        | 32K       | 32K       |           | 32K       |
| MPLS L3VPN<br>ルートプレ<br>フィックス | 4 K       | 4 K       |           | 4 K       |
| MVPN MDT トン<br>ネル            | 1K        | 1K        |           | 1K        |
| L2VPN EOMPLS<br>アタッチメント      | 1K        | 1K        | 1K        | 1K        |

# SDM テンプレートとスイッチ スタック

1つのスイッチスタックで、すべてのスタックメンバにより、アクティブなスイッチに保存さ れた同一の SDM テンプレートを使用する必要があります。新規スイッチがスタックに追加さ れると、アクティブスイッチに保存された SDM コンフィギュレーションは、個々のスイッチ に設定されているテンプレートを上書きします。

**show switch** 特権 EXEC コマンドを使用すると、スタック メンバが SDM 不一致モードになっているかどうかを確認できます。

## SDM テンプレートの設定方法

### SDM テンプレートの設定

SDM テンプレートを使用して機能動作を最適にサポートするには、次の手順を実行します。

#### 手順

|               | コマンドまたはアクション                             | 目的                                                         |
|---------------|------------------------------------------|------------------------------------------------------------|
| ステップ1         | enable                                   | 特権 EXEC モードを有効にします。                                        |
|               | 例:                                       | パスワードを入力します(要求された場                                         |
|               | Device> <b>enable</b>                    | 合)。                                                        |
|               |                                          |                                                            |
| ステップ <b>2</b> | configure terminal                       | グローバル コンフィギュレーション                                          |
|               | 例:                                       | モードを開始します。                                                 |
|               | Device# configure terminal               |                                                            |
|               |                                          |                                                            |
| ステップ3         | sdm prefer { access   core     }         | スイッチで使用する SDM テンプレート                                       |
|               | 例:                                       | を指定します。キーワードの意味は次の<br>とおりです。                               |
|               | Device(config)# <b>sdm prefer access</b> | • access : スイッチをアクセステンプ                                    |
|               |                                          | レートに設定します。                                                 |
|               |                                          | • core : コアテンプレートを設定し<br>ます。                               |
|               |                                          | (注) no sdm prefer コマンドとデ                                   |
|               |                                          | フォルトテンプレートはサ                                               |
|               |                                          | ポートされません。                                                  |
| ステップ4         | end                                      | 特権 EXEC モードに戻ります。                                          |
|               | 例:                                       |                                                            |
|               | Device(config)# <b>end</b>               |                                                            |
|               |                                          |                                                            |
| ステップ5         | reload                                   | オペレーティング システムをリロード                                         |
|               | 例:                                       | します。                                                       |
|               |                                          | システムの再起動後、 <b>show sdm prefer</b><br> 特権 EXEC コマンドを使用して、新し |

| コマンドまたはアクション          | 目的                                                                                                    |
|-----------------------|----------------------------------------------------------------------------------------------------|
| Device# <b>reload</b> | いテンプレート設定を確認できます。<br>reload 特権 EXEC コマンドを入力する前                                                                     |
|                       | に、show sdm prefer コマンドを入力す<br>ると、show sdm prefer コマンドにより、<br>現在使用しているテンプレートおよびリ<br>ロード後にアクティブになるテンプレー<br>トが表示されます。 |

## SDM テンプレートのモニタリングおよびメンテナンス

#### SDM テンプレートの確認

SDM テンプレートをモニタおよびメンテナンスするには、次のコマンドを使用します。

| コマンド            | 目的                                                |
|-----------------|---------------------------------------------------|
| show sdm prefer | 使用中の SDM テンプレートを<br>表示します。                        |
| reload          | スイッチをリロードして、新<br>しく設定した SDM テンプレー<br>トをアクティブにします。 |

(注) SDM テンプレートには、テンプレートの一部として定義されているコマンドのみが含まれています。テンプレートで定義されていない別の関連コマンドがテンプレートで有効になっている場合、show running config コマンドを入力すると、該当するコマンドが表示されます。たとえば、SDM テンプレートで switchport voice vlan コマンドが有効になっている場合、(SDM テンプレートでは定義されていませんが) spanning-tree portfast edge コマンドも有効にすることができます。

SDM テンプレートを削除すると、そのような他の関連するコマンドも削除されるため、明示的に再設定しなければならなくなります。

#### カスタマイズ可能な SDM テンプレートの確認

適用されるカスタマイズ可能な SDM テンプレートを確認するには、次のコマンドを使用します。

表 3: カスタマイズ可能な SDM テンプレートを確認するコマンド

| コマンド                              | 説明                                          |
|-----------------------------------|---------------------------------------------|
| show sdm prefer custom            | カスタマイズ可能なSDMテンプレートの機能<br>に適用されるカスタム値を表示します。 |
| show sdm prefer custom user-input | カスタマイズ可能なSDMテンプレートでユー<br>ザが入力した値を表示します。     |
| show sdm prefer                   | 現在アクティブなカスタマイズされたSDMテ<br>ンプレートを表示します。       |

カスタマイズ可能な SDM テンプレートのいずれかの機能にゼロのスケール値が割り当てられた場合、デバイスがリロードされた後、その機能は show sdm prefer custom コマンドの出力に 表示されません。

### SDM テンプレートの設定例

### 例:SDM テンプレートの表示

次に、Cisco Catalyst 9400 シリーズ スーパバイザ1 モジュールの詳細なテンプレート情報を表示した出力例を示します。

Device#show sdm prefer Showing SDM Template Info This is the Access template. Number of VLANs: 4094 Unicast MAC addresses: 65536 Overflow Unicast MAC addresses: 1024 L2 Multicast entries: 16384 Overflow L2 Multicast entries: 1024 L3 Multicast entries: 16384 Overflow L3 Multicast entries: 1024 Directly connected routes: 49152 Indirect routes: 65536 STP Instances: 1024 Security Access Control Entries: 18432 QoS Access Control Entries: 18432 Policy Based Routing ACEs / NAT ACEs: 2048 Netflow Input ACEs: 1024 Netflow Output ACEs: 2048 Ingress Netflow ACEs: 1024 Egress Netflow ACEs: 2048 Flow SPAN ACEs: 1024 Tunnels: 1024 LISP Instance Mapping Entries: 1024 Control Plane Entries: 1024 Input Netflow flows: 65536 Output Netflow flows: 65536 SGT/DGT (or) MPLS VPN entries: 8192 SGT/DGT (or) MPLS VPN Overflow entries: 512 Wired clients: 2048 MACSec SPD Entries: 1024

```
MPLS L3 VPN VRF: 255
MPLS Labels: 12288
MPLS L3 VPN Routes VRF Mode: 32768
MPLS L3 VPN Routes Prefix Mode: 4096
MVPN MDT Tunnels: 1024
L2 VPN EOMPLS Attachment Circuit: 1024
MAX VPLS Bridge Domains : 128
MAX VPLS Peers Per Bridge Domain: 32
MAX VPLS/VPWS Pseudowires : 4096
These numbers are typical for L2 and IPv4 features.
Some features such as IPv6, use up double the entry size;
so only half as many entries can be created.
* values can be modified by sdm cli.
次に、Cisco Catalyst 9400 シリーズ スーパバイザ 1XL モジュールの詳細なテンプレート情報を
表示した出力例を示します。
Device
This is the Access template.
Number of VLANs: 4094
Unicast MAC addresses: 65536
Overflow Unicast MAC addresses: 1024
L2 Multicast entries: 16384
Overflow L2 Multicast entries: 1024
L3 Multicast entries: 16384
Overflow L3 Multicast entries: 1024
Directly connected routes: 49152
Indirect routes: 65536
STP Instances: 1024
Security Access Control Entries: 18432
QoS Access Control Entries: 18432
Policy Based Routing ACEs / NAT ACEs: 2048
Netflow Input ACEs: 1024
Netflow Output ACEs: 2048
Ingress Netflow ACEs: 1024
Egress Netflow ACEs: 2048
Flow SPAN ACEs: 1024
Tunnels: 1024
LISP Instance Mapping Entries: 1024
Control Plane Entries: 1024
Input Netflow flows: 65536
Output Netflow flows: 65536
SGT/DGT (or) MPLS VPN entries: 8192
SGT/DGT (or) MPLS VPN Overflow entries: 512
Wired clients: 2048
MACSec SPD Entries: 1024
MPLS L3 VPN VRF: 255
MPLS Labels: 12288
MPLS L3 VPN Routes VRF Mode: 32768
MPLS L3 VPN Routes Prefix Mode: 4096
MVPN MDT Tunnels: 1024
L2 VPN EOMPLS Attachment Circuit: 1024
MAX VPLS Bridge Domains : 128
MAX VPLS Peers Per Bridge Domain: 32
MAX VPLS/VPWS Pseudowires : 4096
These numbers are typical for L2 and IPv4 features.
Some features such as IPv6, use up double the entry size;
so only half as many entries can be created.
* values can be modified by sdm cli.
Device
This is the Core template.
Number of VLANs: 4094
Unicast MAC addresses: 16384
Overflow Unicast MAC addresses: 1024
```

L2 Multicast entries: 16384 Overflow L2 Multicast entries: 1024 L3 Multicast entries: 32768 Overflow L3 Multicast entries: 1024 Directly connected routes: 32768 Indirect routes: 65536 STP Instances: 1024 Security Access Control Entries: 18432 QoS Access Control Entries: 18432 Policy Based Routing ACEs / NAT ACEs: 2048 Netflow Input ACEs: 1024 Netflow Output ACEs: 2048 Ingress Netflow ACEs: 1024 Egress Netflow ACEs: 2048 Flow SPAN ACEs: 1024 Tunnels: 1024 LISP Instance Mapping Entries: 1024 Control Plane Entries: 1024 Input Netflow flows: 65536 Output Netflow flows: 65536 SGT/DGT (or) MPLS VPN entries: 8192 SGT/DGT (or) MPLS VPN Overflow entries: 512 Wired clients: 2048 MACSec SPD Entries: 256 MPLS L3 VPN VRF: 255 MPLS Labels: 16384 MPLS L3 VPN Routes VRF Mode: 32768 MPLS L3 VPN Routes Prefix Mode: 4096 MVPN MDT Tunnels: 1024 L2 VPN EOMPLS Attachment Circuit: 1024 MAX VPLS Bridge Domains : 128 MAX VPLS Peers Per Bridge Domain: 32 MAX VPLS/VPWS Pseudowires : 4096 These numbers are typical for L2 and IPv4 features. Some features such as IPv6, use up double the entry size; so only half as many entries can be created. \* values can be modified by sdm cli. Device This is the NAT template. Number of VLANs: 4094 Unicast MAC addresses: 16384 Overflow Unicast MAC addresses: 1024 L2 Multicast entries: 16384 Overflow L2 Multicast entries: 1024 L3 Multicast entries: 32768 Overflow L3 Multicast entries: 1024 Directly connected routes: 49152 Indirect routes: 65536 STP Instances: 1024 Security Access Control Entries: 18432 QoS Access Control Entries: 3072 Policy Based Routing ACEs / NAT ACEs: 16384 Netflow Input ACEs: 1024 Netflow Output ACEs: 2048 Ingress Netflow ACEs: 1024 Egress Netflow ACEs: 2048 Flow SPAN ACEs: 1024

Tunnels: 1024

LISP Instance Mapping Entries: 1024

SGT/DGT (or) MPLS VPN entries: 8192

SGT/DGT (or) MPLS VPN Overflow entries: 512

Control Plane Entries: 1024 Input Netflow flows: 65536 Output Netflow flows: 65536 Wired clients: 2048 MACSec SPD Entries: 256 MPLS L3 VPN VRF: 255 MPLS Labels: 12288 MPLS L3 VPN Routes VRF Mode: 32768 MPLS L3 VPN Routes Prefix Mode: 4096 MVPN MDT Tunnels: 1024 L2 VPN EOMPLS Attachment Circuit: 1024 MAX VPLS Bridge Domains : 128 MAX VPLS Peers Per Bridge Domain: 32 MAX VPLS/VPWS Pseudowires : 4096 These numbers are typical for L2 and IPv4 features. Some features such as IPv6, use up double the entry size; so only half as many entries can be created. \* values can be modified by sdm cli. Device This is the SDA template. Number of VLANs: 4094 Unicast MAC addresses: 16384 Overflow Unicast MAC addresses: 1024 L2 Multicast entries: 16384 Overflow L2 Multicast entries: 1024 L3 Multicast entries: 16384 Overflow L3 Multicast entries: 1024 Directly connected routes: 81920 Indirect routes: 65536 STP Instances: 1024 Security Access Control Entries: 18432 QoS Access Control Entries: 18432 Policy Based Routing ACEs / NAT ACEs: 2048 Netflow Input ACEs: 1024 Netflow Output ACEs: 2048 Ingress Netflow ACEs: 1024 Egress Netflow ACEs: 2048 Flow SPAN ACEs: 1024 Tunnels: 1024 LISP Instance Mapping Entries: 1024 Control Plane Entries: 1024 Input Netflow flows: 65536 Output Netflow flows: 65536 SGT/DGT (or) MPLS VPN entries: 8192 SGT/DGT (or) MPLS VPN Overflow entries: 512 Wired clients: 2048 MACSec SPD Entries: 256 These numbers are typical for L2 and IPv4 features. Some features such as IPv6, use up double the entry size; so only half as many entries can be created. \* values can be modified by sdm cli.

### 例:SDM テンプレートの設定

Device(config)# sdm prefer access Device(config)# exit Device# reload Proceed with reload? [confirm]

## SDM テンプレートに関する追加情報

関連資料

| 関連項目                        | マニュアル タイトル                  |
|-----------------------------|-----------------------------|
| この章で使用するコマンドの完全な構文および使用方法の詳 | Command Reference (Catalyst |
| 細。                          | 9400 Series Switches)       |

# SDM テンプレートの設定の機能履歴と情報

| 機能名        | リリース                        | 機能情報                                                               |
|------------|-----------------------------|--------------------------------------------------------------------|
| SDM テンプレート | Cisco IOS XE Everest 16.6.1 | SDM テンプレートを<br>使用すると、システム<br>リソースを設定して、<br>特定の機能のサポート<br>を最適化できます。 |